1. On the shortcut bar, click **Inventory** >> **Vendors** >> On the **Vendors** page, click **New**.

| 🚳 MANAGE           |                                                                                                    |
|--------------------|----------------------------------------------------------------------------------------------------|
| File View Repo     | orts Setup Window Help                                                                                |
| Main               | Venders                                                                                               |
| Scheduling         |                                                                                                    |
| Inventory          | Search By                                                                                             |
| Jon                | Vendor Code 👤                                                                                         |
| $\sim$             |                                                                                                    |
| Purchase           | ALLA IB IC ID IF IF IG IH II JJ K IL IM IN IQ IP IQ IB IS IT IU IV IW X IY ()                         |
| Ordens             |                                                                                                    |
|                    | Vendor Code Name Vendor Type Contact Person Business Phone Ext Mobile Phone Fax Trading Relationships |
|                    | AutoZone EL AutoZone Bectronic Ordering AutoZone Bectronic Ordering                                   |
| Vendors            | Carrents LCC Carrents (LCC)<br>Dave Young Dave Young Nemat                                            |
| ن <del>ا</del> ي ا | MaxParts MaxParts MaxParts (VHI), MaxParts (VHI), MaxParts (Auto)                                     |
|                    | PartsInc Parts Inc. (WHI)                                                                             |
| Parts              | WorldPac WorldPac                                                                                     |
|                    |                                                                                                    |
|                    |                                                                                                    |
|                    |                                                                                                    |
|                    |                                                                                                    |
|                    |                                                                                                    |
|                    |                                                                                                    |
|                    |                                                                                                    |
|                    |                                                                                                    |
|                    |                                                                                                    |
|                    |                                                                                                    |
|                    |                                                                                                    |
|                    |                                                                                                    |
|                    |                                                                                                    |
|                    |                                                                                                    |
|                    |                                                                                                    |
|                    |                                                                                                    |
|                    |                                                                                                    |
|                    |                                                                                                    |
|                    | Status: Done Record Count: 6                                                                          |
|                    |                                                                                                    |
|                    | New Edit Delete Refresh                                                                               |
|                    |                                                                                                    |
|                    |                                                                                                    |
| ALLDATA            | Close                                                                                                 |
| Setup              |                                                                                                    |

- 2. On the **New Vendor** screen, fill in the fields with yellow headers.
  - <u>Note</u>: Only the **Vendor Name** and **Vendor Code** are required.
  - Click **Submit**.

| New Vendor                                                      |                              |                    |                                                                                         |                                                        |
|-----------------------------------------------------------------|------------------------------|--------------------|-----------------------------------------------------------------------------------------|--------------------------------------------------------|
| Vendor Name<br>Pete's Parts                                     | Pet                          | Vendor Code<br>e's | Vendor Type                                                                             | Purchase Limit<br>\$0.00                               |
| Tems                                                            |                              |                    | Comments                                                                                |                                                        |
| Contact Name Mobile Phone Business Fax Address Postal Code City | Business Phone<br>Email Addr | Ext.               | ALLIDATA<br>Online Catalo<br>Electronic Ordering<br>Add trading relationships<br>vendor | MANAGE<br>og and<br>g Credentials<br>after saving your |
| Open Orders PO Number Status Date Created                       | Date Expected                |                    |                                                                                         | Order Total                                            |
|                                                                 |                              |                    | Grand Total:                                                                            | \$0.00                                                 |
| 3                                                               |                              |                    | <u>S</u> ubmit                                                                          | Cancel                                                 |

- 3. The vendor record will close and the **Vendors** screen will open with a list of vendors displayed.
- 4. If it is not already highlighted, click the newly created vendor so that it is highlighted in blue >> Click **Edit**

| Lun.         |                           |             |                |                |                 |           |                               |             |            |
|--------------|---------------------------|-------------|----------------|----------------|-----------------|-----------|-------------------------------|-------------|------------|
| Vendors      |                           |             |                |                |                 |           |                               |             |            |
| Search By    |                           |             |                |                |                 |           |                               |             |            |
| Vendor Code  |                           |             | -              |                |                 |           |                               |             |            |
| Tvendor code |                           |             |                |                |                 |           |                               |             |            |
|              |                           |             |                |                |                 |           |                               |             |            |
| ALL A        | B   C   D   E             | F G H       | J  K           | L  M           | N   O   P       | QR        | S  T  U  V                    | W X         | Y 4 >      |
| Vendor Code  | Name /                    | Vendor Type | Contact Person | Business Phone | Ext Mobile Phon | e Fax Tra | ading Relationships           |             |            |
| AutoZoneEL   | AutoZone Electronic Order | ring        |                |                |                 | Aut       | toZone Electronic Ordering    |             |            |
| CarParts     | CarParts LLC              |             |                |                |                 | Ca        | rParts (Autoi), CarParts (FEI | D)          |            |
| DaveYoung    | Dave Young - Nexpart      |             |                |                |                 | Da        | ive Young (IAP), Dave You     | ung - (WHI) |            |
| MaxParts     | MaxParts                  |             |                |                |                 | Ma        | xParts (WHI), MaxParts (Au    | utoi)       |            |
| PartsInc     | Parts Inc                 |             |                | 1              |                 | Pa        | rts Inc. (WHI)                |             |            |
| Pete's       | Pete's Parts              |             |                |                |                 |           |                               |             |            |
| wondrac      | wondPac                   |             |                |                |                 |           |                               |             |            |
|              |                           |             |                |                |                 |           |                               |             |            |
|              |                           |             |                |                |                 |           |                               |             |            |
|              |                           |             |                |                |                 |           |                               |             |            |
|              |                           |             |                |                |                 |           |                               |             |            |
|              |                           |             |                |                |                 |           |                               |             |            |
|              |                           |             |                |                |                 |           |                               |             |            |
|              |                           |             |                |                |                 |           |                               |             |            |
|              |                           |             |                |                |                 |           |                               |             |            |
|              |                           |             |                |                |                 |           |                               |             |            |
|              |                           |             |                |                |                 |           |                               |             |            |
|              |                           |             |                |                |                 |           |                               |             |            |
|              |                           |             |                |                |                 |           |                               |             |            |
|              |                           |             |                |                |                 |           |                               |             |            |
|              |                           |             |                |                |                 |           |                               |             |            |
|              |                           |             |                |                |                 |           |                               |             |            |
|              |                           |             |                |                |                 |           |                               |             |            |
|              |                           |             |                |                |                 |           |                               |             |            |
|              |                           |             |                |                |                 |           |                               |             |            |
|              |                           |             |                |                |                 |           |                               |             |            |
|              |                           |             |                |                |                 |           |                               |             |            |
| Status: Done |                           |             |                |                |                 |           |                               | Record      | d Count: 7 |
|              |                           |             |                |                |                 |           | -                             | - I         |            |
|              |                           |             |                | 1              |                 |           |                               | 1           |            |
|              |                           |             |                | New            |                 | Edit      | Delete                        | Refre       | sh         |
|              |                           |             |                | L              |                 | 122       |                               |             |            |
|              |                           |             |                |                |                 |           |                               |             |            |
| 2            |                           |             |                |                |                 |           |                               | 0           | lose       |
| -            |                           |             |                |                |                 |           |                               |             |            |

- 5. On the Edit Vendor screen, in the white box that says Online Catalog and Electronic Ordering Credentials:
  - In the **Trading Relationships** field, click **New** >> **Configure**.

| Edit Vendor: Pete's Parts                               |                                                                                                    |
|---------------------------------------------------------|----------------------------------------------------------------------------------------------------|
| Vendor Name Peter's Parts                               | Vendor Code         Purchase Limit           Pete's         \$0.00                                       |
| Tems                                                    | Comments .                                                                                               |
| Contact Name Business Phone Business Fax En             | Ext.  ALLIDATA' MANAGE  Online Catalog and Electronic Ordering Credentials Trading Relationships:  (New> |
| Address Postal Code City                                | State/Province Configure Remove                                                                          |
| Open Orders PO Number Status Date Created Date Expected | Order Total                                                                                              |
|                                                         | Grand Total: \$0.00                                                                                      |

• In the **Trading Relationships Name** field, type the vendor name <u>as you want it to appear on the</u> <u>tab</u> in the **Catalog Viewer** >> Click **Continue**.

|                                                       | TA' MANAGE |  |  |  |  |  |
|-------------------------------------------------------|------------|--|--|--|--|--|
| Online Catalog and<br>Electronic Ordering Credentials |            |  |  |  |  |  |
| Trading Relationship Name:                            |            |  |  |  |  |  |
| Pete's Parts                                          |            |  |  |  |  |  |
| Continue                                              |            |  |  |  |  |  |

- <u>If the vendor supplies parts through multiple catalogs</u>, add the catalog name after the vendor name.
  - <u>Example</u>: MaxParts (Autoi)
- <u>Note</u>: The longer the name, the wider the tab, which reduces the number of tabs that will be viewable at one time in the Catalog Viewer.
- In the **Catalog** drop-down box, select the catalog that the vendor works through (**Nexpart**) >> Click **Continue**.

|                                                       | ATA' MANAGE |  |  |  |  |  |
|-------------------------------------------------------|-------------|--|--|--|--|--|
| Online Catalog and<br>Electronic Ordering Credentials |             |  |  |  |  |  |
| Catalog:                                              | Catalog:    |  |  |  |  |  |
| Autoi Online                                          | ~           |  |  |  |  |  |
| Previous                                              | Continue    |  |  |  |  |  |

• In the **Credentials** box, enter the credentials asked for by that vendor, such as **User Name** and **Password** >> Click **Complete**.

| Autoi Online | Credential | e.    |  |
|--------------|------------|-------|--|
| UserName     | ABCDE      | s.    |  |
| Password     | 12345      |       |  |
| Previous     | Complete   | Cance |  |

• If you do not know your vendor credentials, contact the vendor directly. ALLDATA Customer Support does NOT have this information on file.

6. On the Edit Vendor screen, click Submit.

| Edit Vendor: Pete's Parts                                          |                       |                                      |
|--------------------------------------------------------------------|-----------------------|--------------------------------------|
| Vendor Name<br>Pete's Parts                                        | Vendor Code<br>Pete's | Vendor Type Purchase Limit<br>\$0.00 |
| Tems                                                               |                       | Comments                             |
| Contact Name  Mobile Phone Business Fax  Address  Postal Code City | Business Phone Et.    | Configure                            |
| Open Orders PO Number Status Date Created D                        | I late Expected       | Order Total<br>Grand Total: \$0.00   |
| 3                                                                  |                       | <u>S</u> ubmit Cancel                |

7. The **Catalog Viewer** now includes a tab with this vendor name, and parts can be ordered electronically from this vendor.

| Catalog Viewer: 2009 MAZDA 3 GS L4 2.0L 2000CC FI GAS N F |                    |                              |                           |              |                           |                |  |  |
|-----------------------------------------------------------|--------------------|------------------------------|---------------------------|--------------|---------------------------|----------------|--|--|
| OEM + AutoZone                                            | MaxParts (WHI) Car | Parts (Autoi) CarParts (FedA | Autoi)   Dave Young (IAP) | Pete's Parts | MaxParts (Autoi) WorldPAC | Selected Items |  |  |
| \$                                                        | <b></b>            | *                            | 8                         | 4            | <b>%</b>                  | ?              |  |  |
| Back                                                      | Home               | AutoZone Parts               | New Car                   | Add Selected | Search                    | Help           |  |  |

- 8. To assign the same vendor to an additional catalog, repeat **Steps 5-7**.
- 9. Repeat this process for each additional vendor. There is no limit to the number of vendors that can be entered.
  - Parts can now be ordered electronically from your vendors.

## **Guide for Using Electronic Parts Ordering**

http://support.alldata.com/alldata-manage-article/using-electronic-parts-ordering-version-4-9-3